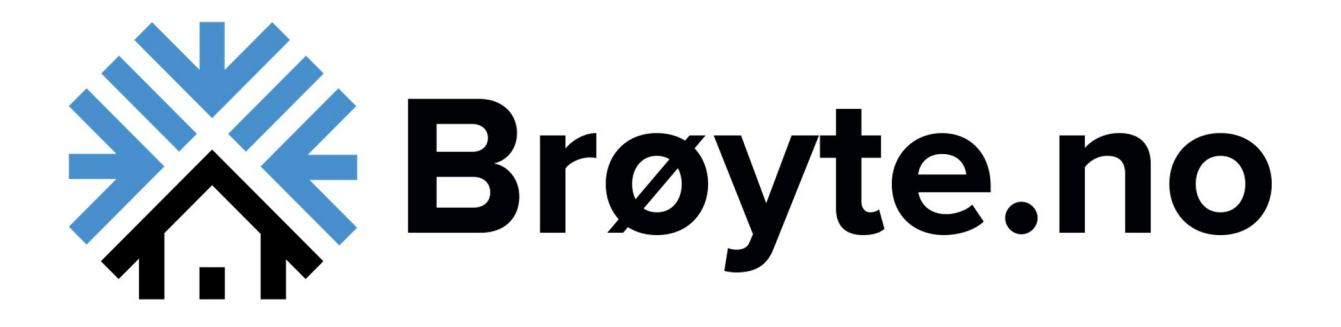

## Velkommen som bruker av Brøyte.no!

Ditt hytteområde har inngått avtale med Brøyte.no for en enklere og mer miljøvennlig administrering.

Hva trenger du som hytteeier å gjøre nå?

Dere vil om kort tid motta en e-post med informasjon om at deres hytte er lagt til i våre systemer. Når den e-posten er mottatt, kan dere laste ned appen og bestille tjenester. Dere kan laste ned appen allerede nå, men det er ikke nødvendig å etterspørre tilgang før dere mottar beskjed.

Administrative spørsmål vedr. hytteadministrasjon og bestillinger rettes direkte til deres administrator: <u>fageraasen@fageraasen.no</u>, +47 62 45 00 45

Tekniske spørsmål vedr. innloggingsproblemer eller feil i appen kan rettes til oss via. <u>www.broyte.no</u>.

Fageråsen Hytteområdet vil også benytte denne appen for å sende viktige beskjeder til hytteeierne.

Dersom du bruker iPhone, kan denne linken benyttes for nedlastingen: <u>https://iphone.broyte.no/</u>

Android bruker denne: <u>https://android.broyte.no/</u>

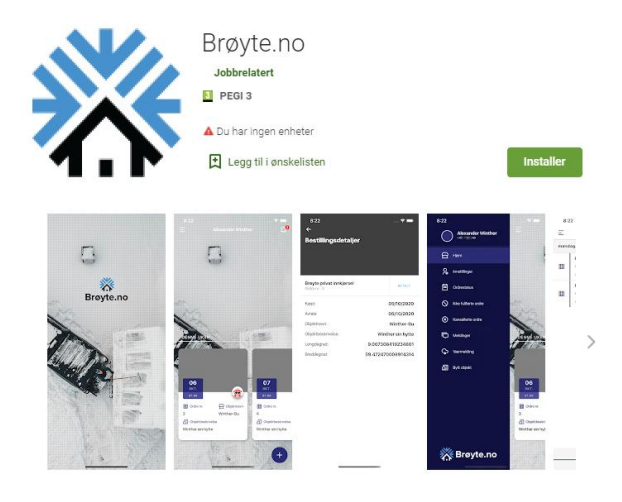

2. Logg inn med brukernavn og passord. Brukernavn er e-postadressen du registrerer.

Dersom det er første gang du åpner appen må du registrere deg ved å klikke på «Registrer deg» nederst på siden.

## Hvordan fungere appen?

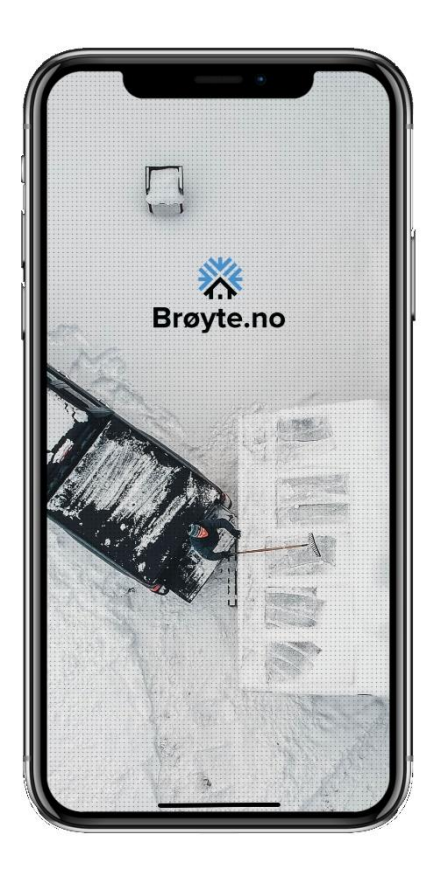

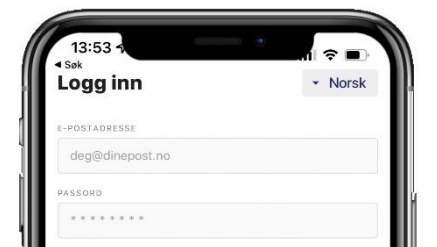

1. Åpne appen etter nedlasting.

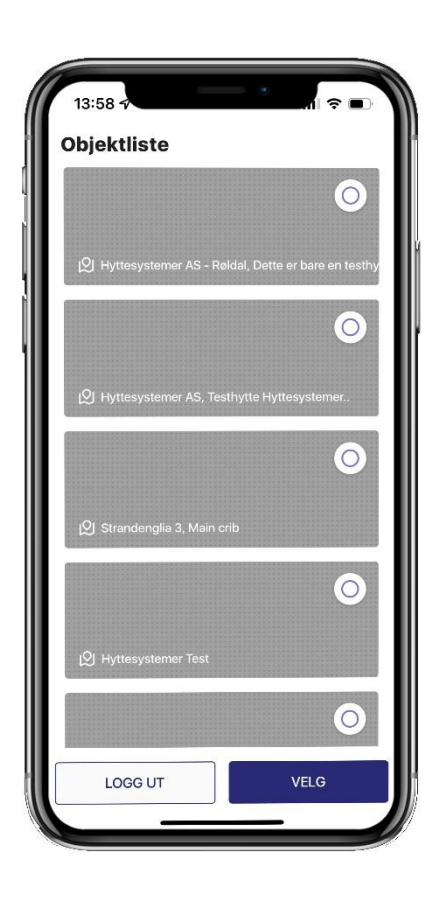

3. Dersom du har flere en enn hytte må du velge den aktuelle hytten.

Vises ikke hytten i listen må du vente på tilgang.

|                                                                            |                                                                                                    | Alex                                                                | ander                                                                         | Winthe                                         | er                                     | 1                                                                                         |
|----------------------------------------------------------------------------|----------------------------------------------------------------------------------------------------|---------------------------------------------------------------------|-------------------------------------------------------------------------------|------------------------------------------------|----------------------------------------|-------------------------------------------------------------------------------------------|
|                                                                            |                                                                                                    |                                                                     |                                                                               |                                                |                                        |                                                                                           |
|                                                                            |                                                                                                    |                                                                     |                                                                               |                                                |                                        |                                                                                           |
|                                                                            |                                                                                                    |                                                                     |                                                                               |                                                | 0                                      |                                                                                           |
|                                                                            |                                                                                                    |                                                                     |                                                                               |                                                |                                        |                                                                                           |
|                                                                            |                                                                                                    |                                                                     |                                                                               |                                                |                                        |                                                                                           |
|                                                                            |                                                                                                    |                                                                     | 1                                                                             |                                                |                                        |                                                                                           |
| DEN                                                                        | INE UK                                                                                                    | EN                                                                  |                                                                               |                                                |                                        |                                                                                           |
|                                                                            |                                                                                                    | -                                                                   |                                                                               |                                                |                                        | -                                                                                         |
|                                                                            |                                                                                                    |                                                                     |                                                                               |                                                |                                        |                                                                                           |
|                                                                            |                                                                                                    |                                                                     |                                                                               |                                                |                                        |                                                                                           |
| 13:59                                                                      |                                                                                                    |                                                                     |                                                                               |                                                | - 11                                   | ₽                                                                                         |
| eaa                                                                        | innl                                                                                                    | besti                                                               | llina                                                                         |                                                |                                        |                                                                                           |
| -99                                                                        |                                                                                                    |                                                                     | 9                                                                             |                                                |                                        |                                                                                           |
| JENEST                                                                     | ER                                                                                                    |                                                                     |                                                                               |                                                |                                        |                                                                                           |
| JENEST<br>Snømå                                                            | er<br>äking                                                                                                    |                                                                     |                                                                               |                                                |                                        | •                                                                                         |
| JENEST<br>Snømå<br>Denne                                                   | ER<br><b>åking</b><br>tjenester                                                                                                    | n koster 5<br>fra dit                                               | kr inkl. m<br>t betaling                                                      | iva. og bli<br>iskort.                         | ir trukket                             | •<br>direkte                                                                              |
| JENEST<br>Snømå<br>Denne<br>ATOER                                          | ER<br>åking                                                                                                    | n koster 5<br>fra dit                                               | kr inkl. m<br>t betaling                                                      | iva. og bli<br>jskort.                         | ir trukket                             | direkte                                                                                   |
| JENEST<br>Snømå<br>Denne<br>ATOER<br>25/10/                                | ER<br>åking<br>tjenester<br>2021 Ti                                                                                                    | n koster 5<br>fra dit<br>I 27/10/2                                  | kr inkl. m<br>t betaling<br>2021                                              | iva. og bli<br>jskort.                         | ir trukket                             | ▼<br>direkte                                                                              |
| JENEST<br>Snømå<br>Denne<br>ATOER<br>25/10/                                | ER<br>åking<br>tjenester<br>'2021 Ti                                                                                                    | n koster 5<br>fra dit<br>I 27/10/2<br>Okto                          | kr inkl. m<br>t betaling<br>2021<br>20ber - 2                                 | iva. og bli<br>jskort.<br>2021                 | ir trukket                             | direkte                                                                                   |
| JENEST<br>Snømå<br>Denne<br>ATOER<br>25/10/<br><<br>Man                    | ER<br>iking<br>tjenester<br>'2021 Ti<br>Tirs                                                                                                    | n koster 5<br>fra dit<br>I 27/10/2<br>Okto<br>Ons                   | kr inkl. m<br>t betaling<br>2021<br>Dober - 2<br>Tors                         | 2021<br>Fre                                    | ir trukket                             | <ul> <li>direkte</li> <li>Søn</li> </ul>                                                  |
| JENEST<br>Snømå<br>Denne<br>ATOER<br>25/10/                                | ER<br><b>i</b> king<br>tjenester<br>22021 Ti<br>Tirs                                                                                                    | n koster 5<br>fra dit<br>I 27/10/2<br>Okto<br>Ons                   | kr inkl. m<br>t betaling<br>2021<br>20ber - 2<br>Tors                         | 2021<br>Fre                                    | ir trukket<br>Lør<br>2                 | direkte                                                                                   |
| JENEST<br>Snømå<br>Denne<br>25/10/<br><<br>Man<br>4                        | ER<br>äking<br>tjenester<br>72021 Ti<br>72021 Ti<br>Tirs                                                                                                    | n koster E<br>fra dit<br>I 27/10/2<br>Okte<br>Ons                   | kr inkl. m<br>t betaling<br>2021<br>Dober - 2<br>Tors<br>7                    | 2021<br>Fre<br>1                               | ir trukket<br>Lør<br>2<br>9            | <ul> <li>direkte</li> <li>&gt;</li> <li>Søn</li> <li>3</li> <li>10</li> </ul>             |
| Snømå<br>Denne<br>25/10/<br>K<br>Man<br>4<br>11                            | ER<br>tjenester<br>2021 Ti<br>Tirs<br>5<br>12                                                                                                    | n koster E<br>fra dit<br>I 27/10/2<br>Okte<br>Ons<br>6<br>13        | kr inkl. m<br>t betaling<br>2021<br>Dober - 2<br>Tors<br>7<br>14              | 2021<br>Fre<br>1<br>8<br>15                    | Lør<br>2<br>9<br>16                    | <ul> <li>direkte</li> <li>&gt;</li> <li>Søn</li> <li>3</li> <li>10</li> <li>17</li> </ul> |
| Snomå<br>Denne<br>25/10/<br>Kanna<br>4<br>11<br>18                         | Aking<br>tijenester<br>22021 Ti<br>Tirs<br>5<br>12<br>19                                                                                                    | n koster 5<br>fra dit<br>1 27/10/2<br>Okto<br>Ons<br>6<br>13<br>20  | krinkl, rr<br>t betaling<br>2021<br>Tors<br>7<br>14<br>21                     | 2021<br>Fre<br>1<br>8<br>15<br>22              | Lør<br>2<br>9<br>16<br>23              | <ul> <li>direkte</li> <li>Søn</li> <li>3</li> <li>10</li> <li>17</li> <li>24</li> </ul>   |
| Snomå<br>Denne<br>25/10/<br>Kan<br>4<br>11<br>18<br>25                     | king<br>tjenester<br>'2021 Ti<br>Tirs<br>5<br>12<br>19<br>26                                                                                                    | n koster F fra dil<br>fra dil<br>0kt<br>0ns<br>6<br>13<br>20<br>27  | kr inkl, m<br>t betaling<br>2021<br>Tors<br>7<br>14<br>21<br><b>28</b>        | 2021<br>Fre<br>1<br>8<br>15<br>22<br><b>29</b> | Lør<br>2<br>9<br>16<br>23<br><b>30</b> | •<br>direkte<br>><br>Søn<br>3<br>10<br>17<br>24<br>31                                     |
| JENEST<br>Snømå<br>Denne<br>ATOER<br>25/10/<br>Man<br>4<br>11<br>18<br>25  | <ul> <li>king</li> <li>tjenester</li> <li>2021 Ti</li> <li>Tirs</li> <li>5</li> <li>12</li> <li>19</li> <li>26</li> </ul>                                                                                                    | n koster F fra dit<br>fra dit<br>Oktr<br>Ons<br>6<br>13<br>20<br>27 | kr inkl. m<br>2021<br>Dober - 2<br>Tors<br>7<br>14<br>21<br><b>28</b><br>Velg | 2021<br>Fre<br>1<br>8<br>15<br>22<br><b>29</b> | Lør<br>2<br>9<br>16<br>23<br><b>30</b> | •<br>direkte<br>><br>Søn<br>3<br>10<br>17<br>24<br>31                                     |
| JENEST<br>Snømå<br>Denne<br>25/10/<br>K<br>Man<br>4<br>11<br>18<br>25      | <ul> <li>King</li> <li>tjenester</li> <li>(2021 Ti</li> <li>Tirs</li> <li>5</li> <li>12</li> <li>19</li> <li>26</li> </ul>                                                                                                    | n koster f<br>fra dit<br>1 27/10/2<br>Okt<br>0 0<br>1 3<br>20<br>27 | kr inkl. m<br>2021<br>2021<br>Tors<br>7<br>14<br>21<br>28<br>Velg             | 2021<br>Fre<br>1<br>8<br>15<br>22<br>29        | Lør<br>2<br>9<br>16<br>23<br><b>30</b> | •<br>direkte<br>><br>Søn<br>3<br>10<br>17<br>24<br>31                                     |
| JENEST<br>Snomě<br>Denne<br>225/10/<br>Man<br>4<br>11<br>18<br>25<br>SKATT | кіпадара<br>кірана<br>кірана<br>кір | 1 27/10/2<br>Okt<br>0 0 0 0 0 0 0 0 0 0 0 0 0 0 0 0 0 0 0           | kr inkl. m<br>2021<br>2021<br>Tors<br>7<br>14<br>21<br>28<br>Velg             | 2021<br>Fre<br>1<br>8<br>15<br>22<br><b>29</b> | Lør<br>2<br>9<br>16<br>23<br><b>30</b> | •<br>direkte<br>><br>Søn<br>3<br>10<br>17<br>24<br>31                                     |

4. Klikk på «Legg til avtale / Velg tjeneste»

- 5. Velg tjeneste og les kommentar under tjenesten.
- 6. Velg dato for hele perioden du har planer om å være på hytten.
- 7. Bildeopplastning og kommentar er valgfritt.
- 8. Klikk så NESTE for å fullføre bestillingen.

Brøyteselskapet vet nå hvilken periode du befinner deg på hytten og vil utføre brøyting ved behov i denne perioden. Dersom du ønsker å bli lenger på hytten, husk å utvide perioden ved å bestille brøyting for disse dagene også. Dager det ikke er behov for brøyting vil bli kansellert av brøytemannskapet.

Registrering av ankomst/bøyting må legges inn innen 48 timer før ankomst.